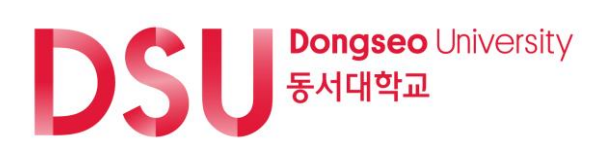

# 동서대학교 연구실안전관리시스템 모바일 웹 매뉴얼 (사이버교육)

# <u>목 차</u>

| 1. | 접속   | <u></u>         | 2  |
|----|------|-----------------|----|
| 2. | 로그   | 1인              | 3  |
| 3. | 메누   | <sub>두</sub> 이동 | 4  |
| 4. | 안전   | 년교육             | 5  |
|    | 4.1. | 교육소개            | 5  |
|    | 4.2. | 수강신청            | 6  |
|    | 4.3. | 수강하기            | 9  |
|    | 4.4. | 평가하기            | 10 |
|    | 4.5. | 수료증 조회          | 12 |
|    | 4.6. | 수강현황            | 13 |
|    |      |                 |    |

# 1. 접속

|   |                     |                    | 1                          | 🕯 all 50% 🛑 |
|---|---------------------|--------------------|----------------------------|-------------|
| 仚 | â mlamp.c           | longseo.a          | c.kr                       | 1:          |
|   | D<br>연구4            | <b>SU</b><br>실 안전관 | <mark>동서대학교</mark><br>리시스템 |             |
|   | 동서대학교 소속            |                    | 그 외 연구활동                   | 종사자         |
|   | ID                  | 학번/직번              |                            | $\supset$   |
|   | Password            | 비밀번호               |                            | $\supset$   |
|   |                     | 로그인                |                            |             |
|   | ID와 Password는<br>다. | 동서대학교 겨            | 정과 동일하게 입                  | 력합니         |
|   | 문의사항 : 안전           | 연실 담당자 윤영          | 경민(051-320-42              | .52)        |
|   |                     | 0                  | <                          | (           |

- 웹 브라우저 앱(크롬, 사파리 등)을 통해 동서대학교 안전관리시스템 모바일 웹 사이트에 접속합니다. - URL : https://mlamp.dongseo.ac.kr(모바일), https://lamp.dongseo.ac.kr(일반)
- ※ 일반으로 접속 시 모바일 사이트로 이동

## 2. 로그인

| 🙃 ,॥ 49% 🔒                                                  | 🗟 .॥ 49% 🛓                                 |
|-------------------------------------------------------------|--------------------------------------------|
| ☆ ■ mlamp.dongseo.ac.kr                                     | ☆ ■ mlamp.dongseo.ac.kr                    |
| <b>DSU</b> <sup>동서대학교</sup><br>연구실 안전관리시스템                  | <b>DSU</b> <sup>동서대학교</sup><br>연구실 안전관리시스템 |
| 동서대학교 소속 1 그 외 연구활동종사자                                      | 동서대학교 소속 그 외 연구활동종사자 2                     |
| 10 9 <sup>1</sup> <sub>2</sub> /4 <sup>1</sup> <sub>2</sub> |                                            |
| Password 비밀번호                                               | Password 비밀번호                              |
| 로그인                                                         | 로그인                                        |
| ID와 Password는 동서대학교 계정과 동일하게 입력합니<br>다.                     | 회원가입은 PC버전에서 가능합니다.                        |
| 문의사항 : 안전실 담당자 윤영민(051-320-4252)                            | 문의사항 : 안전실 담당자 윤영민(051-320-4252)           |
| PC버전 바로가기                                                   | PC버전 바로가기                                  |
| III O <                                                     | III O <                                    |

- 동서대학교 포탈 계정 소지자이면 동서대학교 소속(①)으로 로그인합니다.
- 그 외 연구활동종사자(연구실안전관리시스템에서 별도 회원가입)이면 그 외 연구활동종사자(②)로 로그인합니다.
- ※ ID/PW는 PC버전과 동일

# 3. 메뉴 이동

|     |                        |          |           | ((t;- | 1009 | % 💼 |
|-----|------------------------|----------|-----------|-------|------|-----|
|     | 🔒 İmla                 | mp.dongs | seo.ac.kr |       | 1    | :   |
| DSU | Dongseo Unive<br>동시대학교 | 🗝 연구실 인  | 난전관리시스텀   | 2     | Ξ    |     |
| 0   |                        |          |           | _     |      |     |
| Ľ   | 5                      | 안전교육     |           |       |      |     |
|     |                        |          |           |       |      |     |
|     |                        |          |           |       |      |     |
|     |                        |          |           |       |      |     |
|     |                        |          |           |       |      |     |
|     |                        |          |           |       |      |     |
|     |                        |          |           |       |      |     |
|     |                        |          |           |       |      |     |
|     |                        |          |           |       |      |     |
|     |                        |          |           |       |      |     |
| GX  | 영어                     | 한국어      |           | :     |      | ×   |
|     |                        |          | 0         | <     |      |     |

- 로그인 후 메뉴(①)가 표시됩니다. 클릭하면 해당 메뉴로 이동합니다.
- 우측상단 버튼(②)을 이용하여 동일하게 메뉴 이동할 수 있습니다. 드롭다운 형태이며 X버튼 클릭 시 닫힙니다.

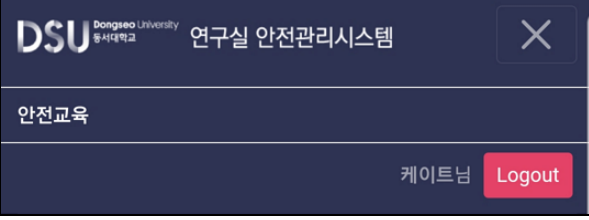

■ 헤더 클릭(③) 시 초기 메뉴 화면으로 이동합니다.

## 4. 안전교육

해당 학기의 사이버교육 수강신청 및 수강하기가 가능하며 수강현황을 조회할 수 있습니다.

## 4.1. 교육소개

|                        |             |                  | ्रि.ul 8 | 7% 💼 |
|------------------------|-------------|------------------|----------|------|
| 🛆 🔒 mlamp.             | dongseo.a   | ac.kr            | 1        | :    |
| DSU Bongseo Lavoraty O | 친구실 안전관     | 리시스템             |          |      |
| 안전교육 Lab               | Safety      | Education        | on       |      |
| 교육소개 4                 | 수강하기        | 수강현황             |          |      |
| 교육소개 Infom             | ation       |                  |          |      |
| + 해당학기                 | 2021년도 하    | 반기               |          |      |
| + 교육기간                 | 2021-07-01  | ~ 2022-02-28     |          |      |
| + 신청기간                 | 2021-07-01  | ~ 2022-02-28     |          |      |
| + 수료조건                 | 연간 3시간      |                  |          |      |
|                        |             |                  |          |      |
| Copyrightⓒ Do          | ngseo Unive | sity. All rights | reserved |      |
|                        |             |                  |          |      |
| 111                    | 0           |                  | <        |      |

- 해당 학기 안전교육 정보가 표시됩니다.
- ※ 안전교육 대상자가 아니면 다음과 같이 안전교육 미대상자임이 표시됩니다.

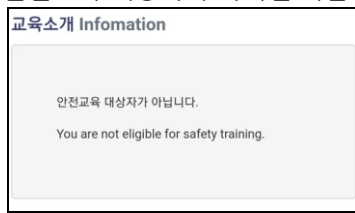

# 4.2. 수강신청

|                                                                                                    |                                           |                  | ال 💭          | 6% 🔳 |  |  |  |  |  |
|----------------------------------------------------------------------------------------------------|-------------------------------------------|------------------|---------------|------|--|--|--|--|--|
|                                                                                                    | mlamp.dongseo.                            | ac.kr            | 1             | :    |  |  |  |  |  |
| DSU <sup>Bongi</sup>                                                                                                    | <sup>™Laiversity</sup> 연구실 안전             | 관리시스템            |               |      |  |  |  |  |  |
| 안전교육                                                                                                    | 안전교육 Lab Safety Education                 |                  |               |      |  |  |  |  |  |
| 교육소기                                                                                                    | 수강하기                                      | 수강현황             |               |      |  |  |  |  |  |
| 수강하기                                                                                                    | My Courses                                |                  |               |      |  |  |  |  |  |
| 번호                                                                                                    | 과정명 · · · · · · · · · · · · · · · · · · · | 시수               | 이수일<br>(평가점수) |      |  |  |  |  |  |
|                                                                                                    | 데이터가                                      | 없습니다.            |               |      |  |  |  |  |  |
| 다이나가 없습니다.<br>수강신청<br>(Registration)<br>1<br>• 각 과정별로 모든 차시가 인정시간 이상 수강 되면 평가가 가능하고,<br>평가가 완료되면 이수 처리가 됩니다.(평가기준 : 100점 만점에 60점<br>이상 득점)<br>• 수강이 완료된 후에도 복습을 할 수 있습니다. |                                           |                  |               |      |  |  |  |  |  |
| Copyr                                                                                                    | ightⓒ Dongseo Univ                        | ersity. All righ | ts reserved   | •    |  |  |  |  |  |
| I                                                                                                    |                                           | )                | <             |      |  |  |  |  |  |

■ [수강하기]의 수강신청(①) 버튼을 클릭합니다. (PC에서 수강신청한 경우 바로 수강하기 가능)

※ 신청은 과정별로 가능하며, 신청 완료 후 다른 과정 추가 신청이 가능합니다. (신청 언어 및 과정 변경 불가)

※ 각 과정별 평가 및 이수 처리가 진행됩니다

#### 동서대 연구실안전관리시스템 모바일 웹 매뉴얼(사이버교육)

| DSU Bridgese University 연구실 안전관리시스템 |                                      |      |       |            |  |                              |    | ]  |   |
|-------------------------------------|--------------------------------------|------|-------|------------|--|------------------------------|----|----|---|
| 안전교육 Lab Safety Education 책임자교육 2   |                                      |      |       |            |  |                              |    | 4  | 1 |
|                                     |                                      |      |       | 연구실책임자의 역할 |  |                              |    | 25 |   |
|                                     | 교육소개 수강하기 수강현황                       |      |       |            |  | 안전관리위원회의 기능 및 구성             |    | 22 |   |
|                                     |                                      |      |       |            |  | 🦳 신규 연구실책임자를 위한 연구실 안전관리     | 기초 | 21 |   |
| 수경                                  | 강신청 Registration                     |      |       |            |  | 우수연구실 인증제                    |    | 20 |   |
| 선택                                  | 한 언어는 다른 언어로 변경이 불가능하니 신중            | 하게 { | 선택하시  |            |  | 관리자 교육                       | 4  | 7  |   |
| 기비                                  | ·랍니다. 2                              |      |       |            |  | 연구실안전환경관리자의 업무 및 이해          |    | 27 |   |
| ē                                   | <mark>난국어(Korean)</mark> 영어(English) |      |       |            |  | □ 신규 관리자가 알아야 할 필수 안전관리1_회   | 화학 | 22 | 1 |
|                                     | 과저며                                  | ᆈᅀ   | 선택    |            |  | 🗌 신규 관리자가 알아야 할 필수 안전관리2_    |    | 25 |   |
| 선틱                                  | 3 400                                |      | 차수    |            |  | 🦳 신규 관리자가 알아야 할 필수 안전관리3_산업위 |    | 29 | 1 |
|                                     | 차시                                   |      | 시간(분) | 시간(분) 생    |  |                              |    |    |   |
|                                     | 안전 의식                                | 2    | 4     |            |  | ○ 안전관리 설치운영 가이드라인            |    | 33 |   |
|                                     | 🔲 연구실안전법 주요 내용(개정안)                  |      | 28    |            |  | □ 정밀안전진단1_일반,가스,화공,생물        |    | 27 |   |
|                                     |                                      |      | 27    | 27<br>25   |  | 📃 정밀안전진단2_소방,산업위생,기계,전기      |    | 38 |   |
|                                     | 📃 안전과 인간공학                           |      | 25    |            |  | 신규 연구자 대상교육(micro)           | 1  | 4  |   |
|                                     | 기본 실험 안전 수칙                          |      |       |            |  | 안전관리기본1_사고 사례                |    | 7  |   |
|                                     | 안전관리 기본                              | 2    | 4     |            |  | ◎ 안전관리기본2_실험 전후 안전 관리        |    | 11 |   |
|                                     | 저위험 연구실의 안전관리                        |      | 26    |            |  | 2020년 연구실안전법 개정사항            |    | 7  | 1 |
|                                     | 📃 연구실 지진 대응 매뉴얼                      |      | 28    |            |  | 🗌 연구실 안전교육 안내 👩              |    | 9  |   |
|                                     | 🔲 애니메이션으로 보는 연구실 안전관리                |      | 27    |            |  | 초기하 수가시청 최소                  |    |    | 1 |
|                                     | 사례 중심의 연구실 사고와 예방대책                  |      | 25    |            |  |                              |    |    |   |

- 언어(②) 및 과정(③)을 선택한 후 수강신청(⑤) 버튼을 클릭합니다.
- 선택 대상 차시가 있는 경우 선택 차수에 맞게 차시(④)도 선택합니다. (선택 차수와 차시 개수가 동일한 경우 별도 선택 대상은 없음)
- ※ 수료는 현장 교육을 포함한 총 교육시수로 처리되므로 이를 고려하여 필요한 시수를 신청합니다.

※ 영어(English) 선택 시 영문 과정 내용을 확인할 수 있습니다.

| DSU Braggiese Linversity 연구실 안전관리시스템                                                                                                    |                                                                                       |                             |                         |  |  |  |  |  |  |
|----------------------------------------------------------------------------------------------------|---------------------------------------------------------------------------------------|-----------------------------|-------------------------|--|--|--|--|--|--|
| 안전교육 Lab Safety Education                                                                                                    |                                                                                       |                             |                         |  |  |  |  |  |  |
| 교육소개 <mark>수강하기</mark> 수강현황                                                                                                    |                                                                                       |                             |                         |  |  |  |  |  |  |
| 수강신청 Registration<br>Since the selected language that can not be changed to<br>another language, please carefully selected.<br>한국어(Korean) 영어(English) |                                                                                       |                             |                         |  |  |  |  |  |  |
| Select                                                                                                    | Course                                                                                | Comple-<br>tion<br>time(hr) | Count<br>of<br>selected |  |  |  |  |  |  |
|                                                                                                    | Detailed Course                                                                       | Play time<br>(min)          |                         |  |  |  |  |  |  |
|                                                                                                    | Awareness of safety                                                                   | 2                           | 4                       |  |  |  |  |  |  |
|                                                                                                    | Major contents of the Act on the<br>Establishment of a Safe Laboratory<br>Environment | the<br>tory                 | 28                      |  |  |  |  |  |  |
|                                                                                                    | What causes accidents in a laboratory?                                                | 27                          |                         |  |  |  |  |  |  |
|                                                                                                    | Safety & Ergonomics                                                                   |                             | 26                      |  |  |  |  |  |  |
|                                                                                                    | Basic Laboratory Safety Reg                                                           | ulations                    | 23                      |  |  |  |  |  |  |
|                                                                                                    | Safety management(Basic)                                                              | 2                           | 4                       |  |  |  |  |  |  |
|                                                                                                    | Safety management of Low                                                              | risk labs                   | 24                      |  |  |  |  |  |  |

#### ■ [수강확인] 화면에서 신청 과정 및 시수를 확인하고 수강신청 버튼을 클릭합니다.

| 고자며       |                | 선택 | 차시                |       |  |
|-----------|----------------|----|-------------------|-------|--|
| 438       | N <del>1</del> | 차수 | 차시명               | 시간(분) |  |
|           |                |    | 연구실안전법 주요 내용(개정안) | 28    |  |
|           |                |    | 안전사고는 왜 일어나는가     | 27    |  |
| 안선 의식     | 2              | 4  | 안전과 인간공학          | 25    |  |
|           |                |    | 기본 실험 안전 수칙       | 24    |  |
| 사람 저 좀 아저 | 1              | _  | 실험 전 안전 I         | 15    |  |
| 실험 신·우 인신 | 1              | Z  | 실험 전 안전 II        | 30    |  |

## 4.3. 수강하기

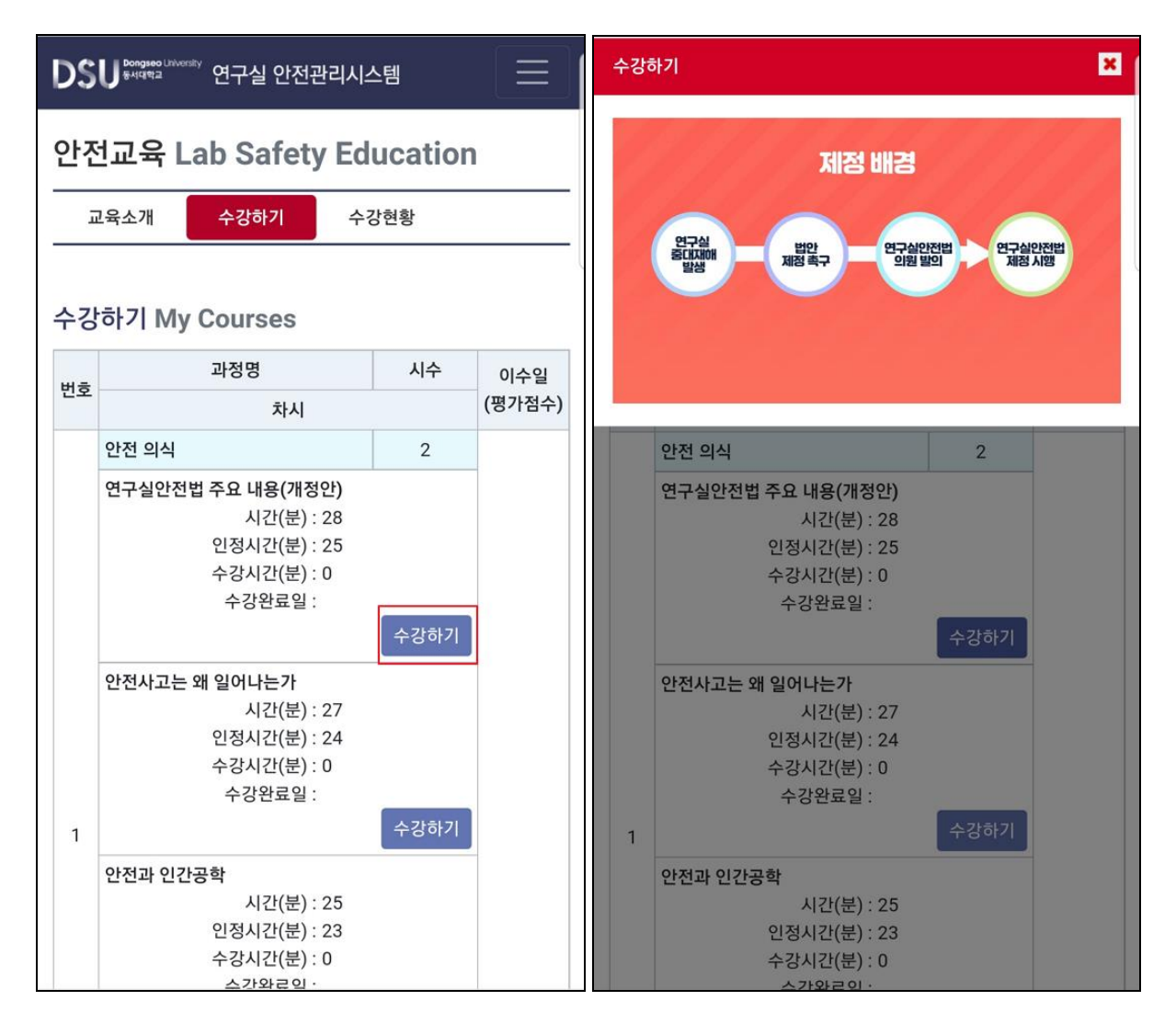

- 수강신청 후에 [수강하기]의 수강하기 버튼을 클릭하여 강의영상을 재생할 수 있습니다.
- ※ 차시 별로 인정시간(분) 이상 수강하면 차시 수강완료 처리가 됩니다.
- ※ 해당 과정의 모든 차시가 수강 완료되면 과정 평가가 가능합니다.

## 4.4. 평가하기

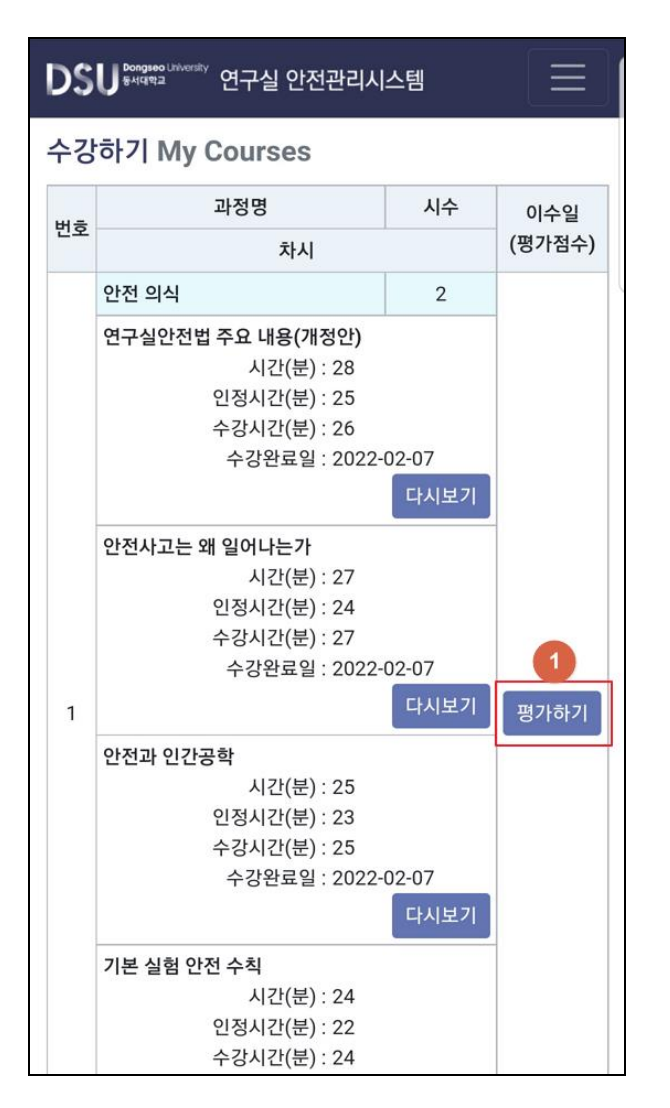

■ 평가하기(①) 버튼을 클릭하여 평가를 시작합니다.

※ 평가 통과 시 해당 과정은 이수 처리됩니다.

※ 평가는 개별 과정별로 진행됩니다.

| 교육         | 평가 🗶                                                                          |  |  |  |  |  |  |
|------------|-------------------------------------------------------------------------------|--|--|--|--|--|--|
| 1. 0       | 나음 중 매슬로우의 욕구단계론 중 안전욕구는 몇 단계에 해당되는가?                                         |  |  |  |  |  |  |
| () 1단계     |                                                                               |  |  |  |  |  |  |
| 2단계        |                                                                               |  |  |  |  |  |  |
| 3단계        |                                                                               |  |  |  |  |  |  |
| 0          | 4단계                                                                           |  |  |  |  |  |  |
| 2. 2       | 년구실안전법의 목적이 아닌 것은?                                                            |  |  |  |  |  |  |
| $\bigcirc$ | 연구활동종사자의 건강과 생명보호                                                             |  |  |  |  |  |  |
| 0          | 연구실 안전환경에 대한 국가적 관리                                                           |  |  |  |  |  |  |
| 0          | 안전한 연구환경 조성을 통한 연구개발활동 활성화                                                    |  |  |  |  |  |  |
| 0          | 과학기술분야 연구실의 안전확보                                                              |  |  |  |  |  |  |
| 3. 연<br>하거 | 년구실 안전환경 상태 등급에서 연구실 안전환경 또는 연구시설에 결함이 심<br>  발견하여 사용에 제한을 가해야 하는 상태는 몇 등급인가? |  |  |  |  |  |  |
| 0          | 1등급                                                                           |  |  |  |  |  |  |
| $\bigcirc$ | 2등급                                                                           |  |  |  |  |  |  |
| $\bigcirc$ | 3등급                                                                           |  |  |  |  |  |  |
| 0          | 4등급                                                                           |  |  |  |  |  |  |
| 4. 0       | 가음 중 화학물질 취급 안전수칙으로 옳지 않은 것은 <b>?</b>                                         |  |  |  |  |  |  |
| $\bigcirc$ | 물질안전보건자료는 열람이 용이한 장소에 비치하고 수시로 참고한다.                                          |  |  |  |  |  |  |
| 0          | ○ 산과 접촉하면 반응하는 무기염류는 밀폐된 공간에서 작업을 실시한다.                                       |  |  |  |  |  |  |
| 0          | 산화성이 큰 화학물질을 유기화합물과 혼합시에는 서서히 실행한다.                                           |  |  |  |  |  |  |
| $\cap$     | 액체 직소 액체 산소 등은 식험 중 글저오 동산에 유의하는                                              |  |  |  |  |  |  |
|            | 초기화 제출하기 닫기                                                                   |  |  |  |  |  |  |

- [교육평가] 화면에서 평가를 진행합니다. (총 10문제)
- 답안 선택 완료 후 제출하기(②) 버튼을 클릭하여 평가를 종료합니다.
- ※ 모든 문항의 답안을 선택해야 평가가 종료됩니다.

|                   | 교육 평가 결과                                          |
|-------------------|---------------------------------------------------|
|                   | 재평가 안내                                            |
| 교육 평가 결과 🔀        |                                                   |
| 사이버 교육을 이수 하셨습니다. | 60 점 미만으로 재평가 하셔야 합니다.<br>* 60점 이상 받으셔야 이수 가능합니다. |
| * 평가결과 : 90 점     | * 평가결과 : 20 점                                     |
| 3                 | 4                                                 |
| 정답확인 닫기           | 정답 확인 재평가 하기 닫기                                   |

■ 교육 평가 결과를 확인할 수 있습니다. 정답 확인(③) 및 재평가하기(④)가 가능합니다.

## 4.5. 수료증 조회

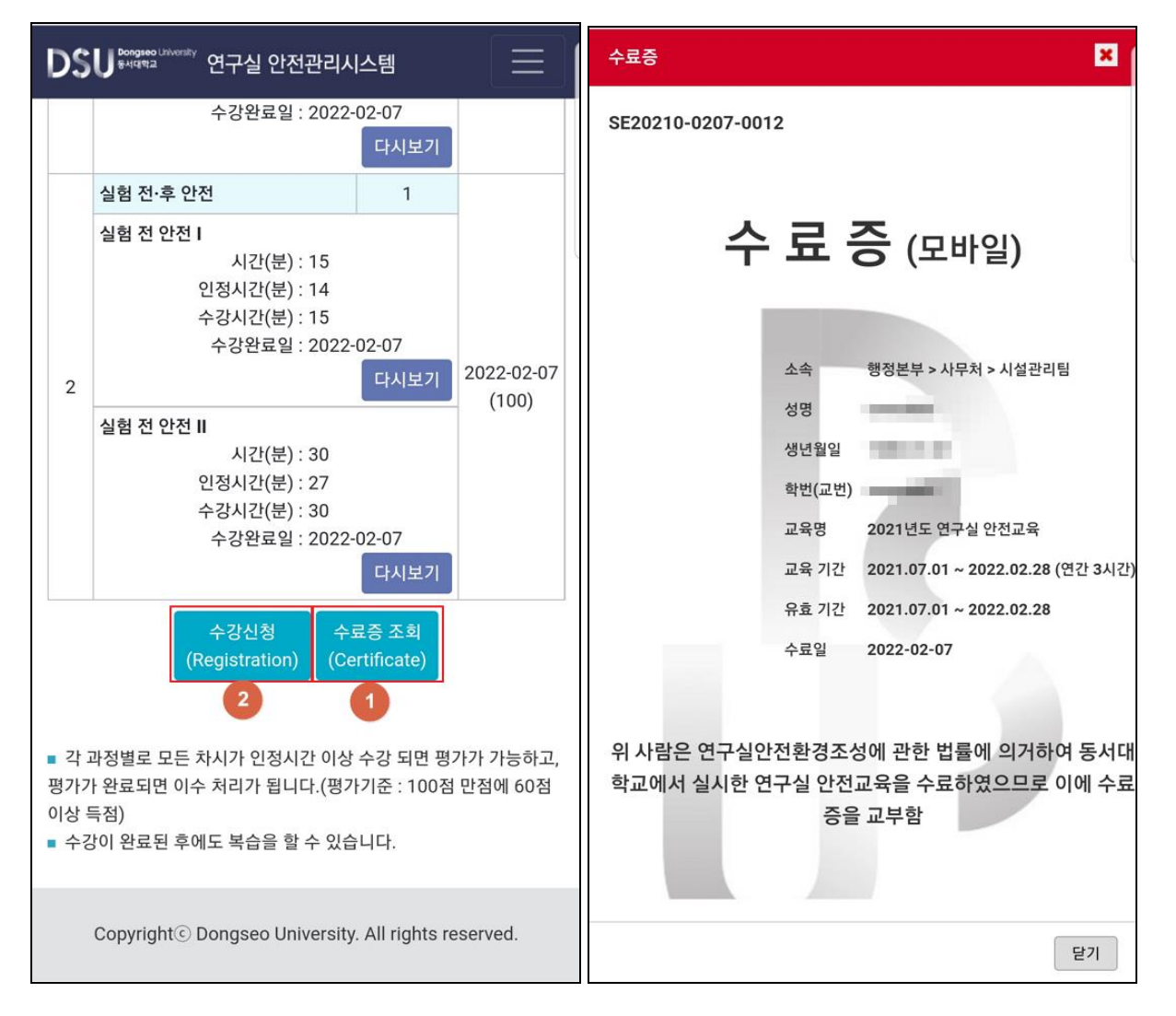

- 수료 시 [수강하기] 화면에서 수료증을 조회(①)할 수 있습니다.
- 수료 이후에도 사이버 교육 추가 수강(②)이 가능합니다.

※ 현장교육을 포함한 총 이수시간이 수료 조건을 충족하면 수료처리 되며 수료증을 조회할 수 있습니다.

# 4.6. 수강현황

|                                                     |                          |                 |                                                                                |      |      | 100% 💼   |  |  |
|-----------------------------------------------------|--------------------------|-----------------|--------------------------------------------------------------------------------|------|------|----------|--|--|
|                                                     | â 'mla                   | amp             | .dongseo.ac                                                                    | .kr  | 1    | :        |  |  |
| DS                                                  | Dongseo Univers<br>동서대학교 | <sup>™</sup> 연극 | 구실 안전관리시                                                                       | 스템   |      | $\equiv$ |  |  |
| 안전교육 Lab Safety Education                           |                          |                 |                                                                                |      |      |          |  |  |
| Ē                                                   | 1육소개                     | 수               | 강하기 수                                                                          | 강현황  |      | -        |  |  |
|                                                     |                          |                 |                                                                                |      | -    |          |  |  |
| 교육명(과정-차시)                                          |                          |                 |                                                                                |      |      |          |  |  |
| 먼호                                                  | 구문                       | 언어              | 교육일(이수일)                                                                       | 교육시간 | 이수여부 | 평가점수     |  |  |
| 1                                                   | 사이버교육                    | 국문              | 안전 의식<br>- 연구실안전법 주요 내용(개정안)<br>- 안전사고는 왜 일어나는가<br>- 안전과 인간공학<br>- 기본 실험 안전 수칙 |      |      |          |  |  |
|                                                     |                          |                 | 2022-02-07                                                                     | 2    | 이수   | 90       |  |  |
| 2                                                   | 사이버교육                    | 국문              | 실험 전·후 안전<br>- 실험 전 안전  <br>- 실험 전 안전                                          | I    |      |          |  |  |
|                                                     |                          |                 | 2022-02-07                                                                     | 1    | 이수   | 100      |  |  |
| Copyright© Dongseo University. All rights reserved. |                          |                 |                                                                                |      |      |          |  |  |
|                                                     |                          |                 | 0                                                                              |      | <    |          |  |  |

#### ■ [수강현황] 메뉴를 통해 현장교육을 포함한 현재 학기의 수강현황을 확인할 수 있습니다.